## **COMMENT IMPRIMER**

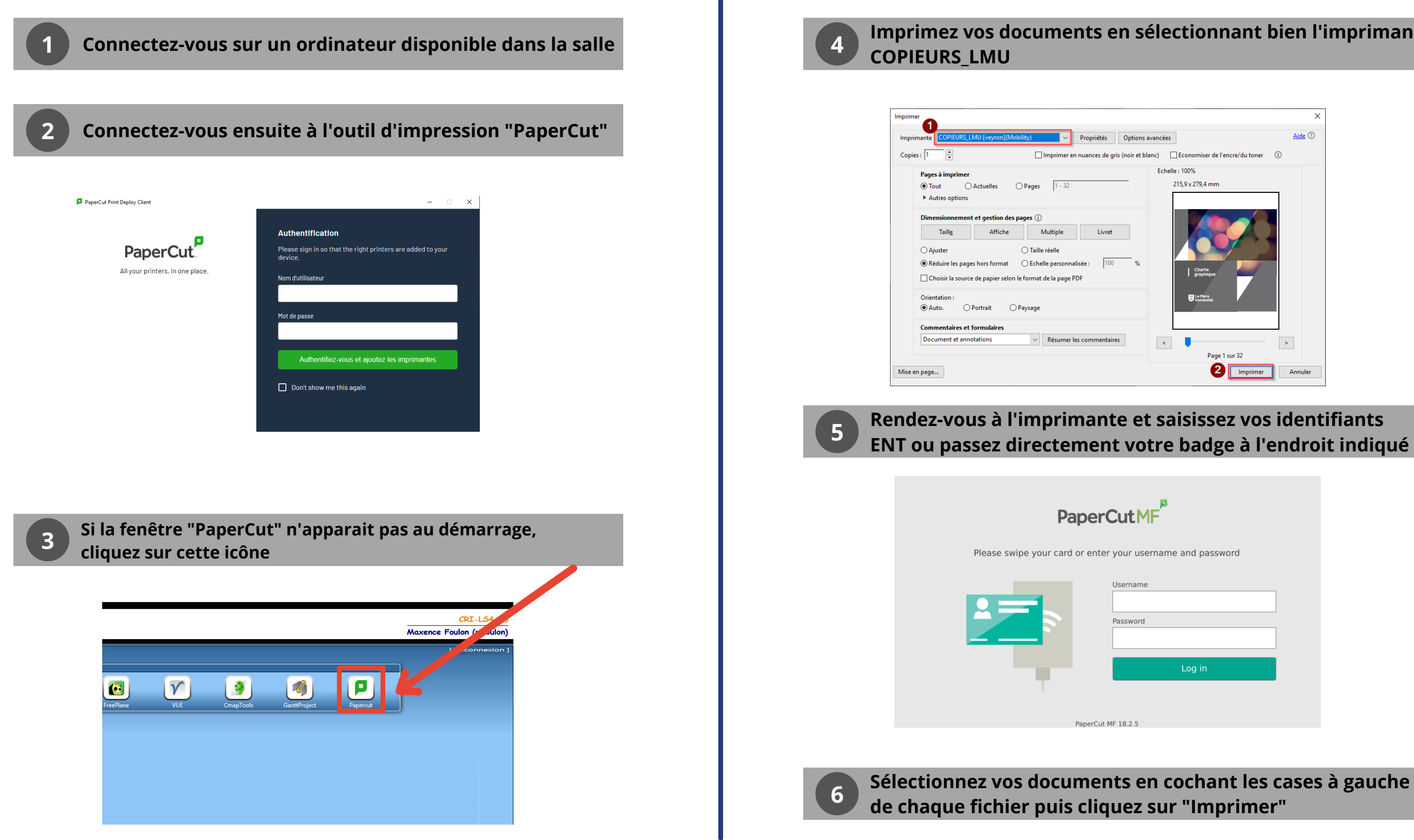

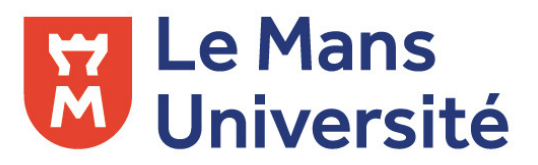

## Imprimez vos documents en sélectionnant bien l'imprimante

|                                                        |                                  | Х       |  |
|--------------------------------------------------------|----------------------------------|---------|--|
| Options avancées                                       |                                  | Aide ⑦  |  |
| ris (noir et blanc) 🗌 Economiser de l'encre/du toner 🕕 |                                  |         |  |
| E                                                      | chelle : 100%                    |         |  |
| _                                                      | 215,9 x 279,4 mm                 |         |  |
| )       %                                              | Charte<br>graphque<br>Piterentia |         |  |
| res                                                    | <                                |         |  |
|                                                        | Page 1 sur 32                    |         |  |
|                                                        |                                  | Annuler |  |

## ENT ou passez directement votre badge à l'endroit indiqué

| CutMF                      |  |
|----------------------------|--|
| your username and password |  |
| Username                   |  |
| Password                   |  |
| Log in                     |  |
| F1825                      |  |